Sehr geehrte Damen und Herren,

Sie können auch mit einem kostenlosen Abo (zB Test-Abo) an einem Verfahren teilnehmen.

Steigen Sie bitte mit Ihren Zugangsdaten auf <u>www.auftrag.at</u> ein, bleiben Sie eingeloggt, öffnen Sie ein neues Fenster und geben Sie bitte folgenden Link ein: <u>https://www.auftrag.at/WZOnlineSearch.aspx</u>

Gehen Sie auf "zum Suchformular" und geben Sie beim Datum jeweils das Veröffentlichungsdatum der Ausschreibung (zB: 21.09.2018) ein -> "Suche starten"

| Online-Ausgabe des Amtlichen Lieferungsanzeigers                                                                               |         | WIENER ZEITUNG                  |  |  |
|----------------------------------------------------------------------------------------------------|---------|---------------------------------|--|--|
| <u>« Zurück zum Amtsblatt</u>                                                                                                  | Kontakt | <mark>zum Suchformular »</mark> |  |  |
|                                                                                                    |         |                                 |  |  |
| Online-Ausgabe vom 21.09.201                                                                                                   | 8       |                                 |  |  |
| <u>1. Arrival Center Schönbrunn Baumeister Hochbau</u><br>2. Arrival Center Schönbrunn Flugdach/Stahlbau                       |         |                                 |  |  |
| 3. Ex-Post Echocardiographiegerät                                                                                              |         |                                 |  |  |
| <u>4. Generalplanung Abstellinfrastruktur Holding Graz</u>                                                                     |         |                                 |  |  |
| 5. Hilfeleistungsfahrzeug 1<br>6. Interdiazielieären Arbeiten in der Officie                                                   |         |                                 |  |  |
| o. Interdisciplinates Arbeiten in der Priege<br>7. Koblach – Ortskanalisation BA 14. Wasserversorgungsanlage BA 11. Straßenhau |         |                                 |  |  |
| 8. Rahmenvereinbarung Personalberatung für die Suche und Auswahl von Führungskräften                                           |         |                                 |  |  |

| Online-Ausgabe des Amtlichen Lieferungsanzeigers |                                            |               |  |  |
|--------------------------------------------------|--------------------------------------------|---------------|--|--|
|                                                  |                                            |               |  |  |
| Name des Auftraggebers :                         |                                            | ]             |  |  |
| Auftragsart :                                    | Bauleistung<br>Lieferung<br>Dienstleistung |               |  |  |
| Ort der Auftragsausführung :                     |                                            | ]             |  |  |
| Veröffentlichungsdatum :                         | von:21.09.2018 bis:21.09.2018              |               |  |  |
| CPV-Code :                                       | CPV Code                                   |               |  |  |
| Nuts-Code :                                      | NUTS Code                                  |               |  |  |
| Nationale Erkennungsnummer :                     |                                            | ]             |  |  |
|                                                  | ☑ Nur Aktuelle Ausschreibungen             |               |  |  |
|                                                  |                                            |               |  |  |
|                                                  |                                            | Suche starten |  |  |

Sie bekommen eine Auflistung von Ausschreibungen, die an dem Tag veröffentlicht wurden.

Wenn Sie auf den Titel der Ausschreibung klicken, werden Sie zu <u>www.auftrag.at</u> zurückgeleitet.

Sie haben nun die Möglichkeit die Unterlagen herunterzuladen oder Sie gehen auf "Um als Bieter daran teilzunehmen klicken Sie hier."

## Übersicht-Veröffentlichung

| Titel: 10 Paletten Multifunktionspapier Kopierpapier A4<br>Beschreibung: Multifunktionspapier Kopierpapier A4 Artikeldetails: matt, holzfrei, weiß, für Kopierer, Laser- und Inkjetdrucker gut geeignet<br>Bekanntmachungsart: Bekanntmachung (u.)<br>Veröffentlicht am: 21.09.2018<br>Dokumentnummer: L-479440-8921 |                  |            |                                                            |  |  |
|----------------------------------------------------------------------------------------------------|------------------|------------|------------------------------------------------------------|--|--|
| Dies ist ein eTendering Verfahren<br>(Information zu elektronischen Verfahren)<br>Um als Bieter daran teilzunehmen klicken Sie hier.                                                                                                    |                  |            |                                                            |  |  |
| Ansicht 📄 Ansicht (PDF-Format) 🔂 Zu 'Meine Ausschreibungen' hinzufügen 🕞 Bekanntmachung via E-Mail versenden 🖂                                                                                                    |                  |            |                                                            |  |  |
| Ausschreibungsunterlagen                                                                                                    |                  |            |                                                            |  |  |
| Dokument                                                                                                    | Hochgeladen am   | Dateigröße | Bemerkung                                                  |  |  |
| IAU.pdf                                                                                                    | 24.09.2018 17:04 | 51,8 KB    | Inhaltsverzeichnis Ausschreibungsunterlagen IAU<br>(Aktiv) |  |  |
| P-165690-RD01-vorlage.pdf                                                                                                    | 24.09.2018 17:04 | 244,2 KB   |                                                            |  |  |
| Leistungsverzeichnis Multifunktionspapier.xlsx                                                                                                    | 21.09.2018 16:32 | 11,5 KB    |                                                            |  |  |
| Informationsblatt.pdf                                                                                                    | 21.09.2018 16:32 | 332,4 KB   |                                                            |  |  |
| t zurück zur Übersicht                                                                                                    |                  |            |                                                            |  |  |

Sobald Sie eines davon tun, werden Sie als Interessent/Bieter in dem Verfahren hinterlegt.

WICHTIG: Sie müssen im anderen Fenster eingeloggt sein!